## 乗車券のキャンセル・払戻し方法

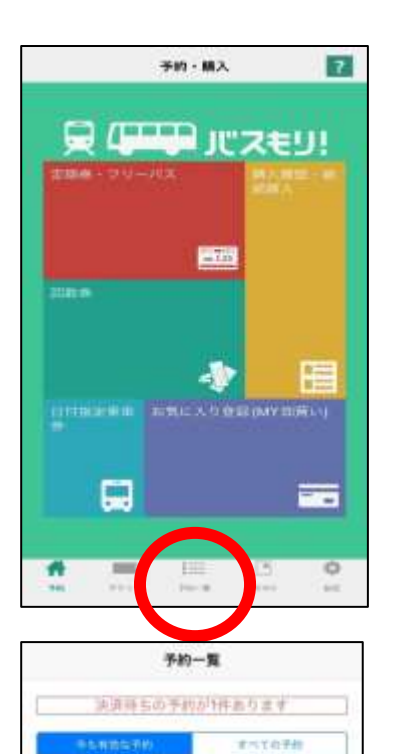

東車日 2018/11/01 支払期税 2018/11/01 23:59

000

新定区制内… \_ 新定区制内

1、予約(ホーム)画面を表示します。

2、「予約一覧」を押します。

 3、予約内容を選び、
「キャンセル」ボタンもしくは「払戻」ボタンを 押してください。

なお、複数人分をまとめてご購入の場合でも 一部の方のみキャンセル・払戻しを行うことは できません(全員分の乗車券を処理します)。 その際はお手数ですが一旦キャンセル・払戻し 手続きをしていただき、人数を変更して新規での 購入手続きをお願いします。

もしくは

E

片道

|      | 78    | 9一覧    |            |      |
|------|-------|--------|------------|------|
| 2    | ARSOT | 104.67 | ません        |      |
| 3683 | 1978  |        | れての美的      |      |
| 推入清  |       |        | 8 2018/1   | 1/01 |
| 片道   |       |        |            |      |
|      | 能定区则内 | ·* ~   | Part       |      |
| 1    | -     |        | 1          |      |
|      |       |        |            |      |
|      |       |        |            |      |
|      |       |        |            |      |
|      |       |        |            |      |
| 4 1  |       |        | 110        |      |
| 11 I |       |        | The second | 12   |

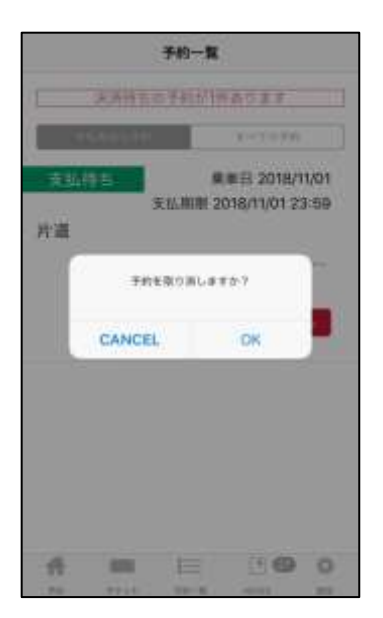

4、キャンセル手続きの場合 確認メッセージが表示されますので、取消 手続きを行なって下さい。 これでキャンセル手続きは完了です。

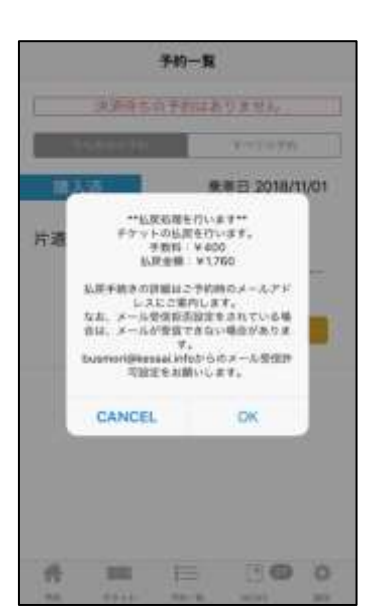

5、払戻し手続きの場合 確認メッセージが表示されます。 払戻し金額が表示されますので ご確認の上、払戻し手続きを 行なって下さい。 これで払戻し手続きは完了です。

## ※ご注意※

返金処理日はお手持ちのクレジットカードにより 異なりますので、直接カード会社へお問い合わせ ください。

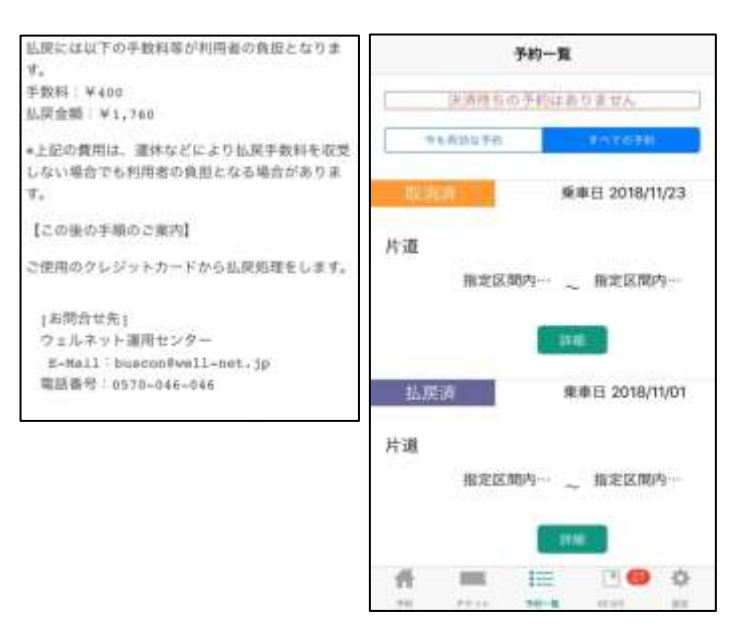

- 6、【左の画像はバスもりアプリの 画面ではありません】 払戻し手続きの場合のみ、 ご登録のメールアドレスに 支払完了メールが届きます。
- 7、(右の画像) 「予約一覧」画面には、 キャンセル(取消)・払戻し 処理が完了したことが表示 されます。